Wskaźniki klimatyczne dla scenariuszy RCP4.5 i RCP8.5

# Jak wizualizować serię danych dla scenariusza RCP4.5 lub RCP8.5 i porównać wyniki z dekadą 2011-2020?

## Przewodnik użytkownika

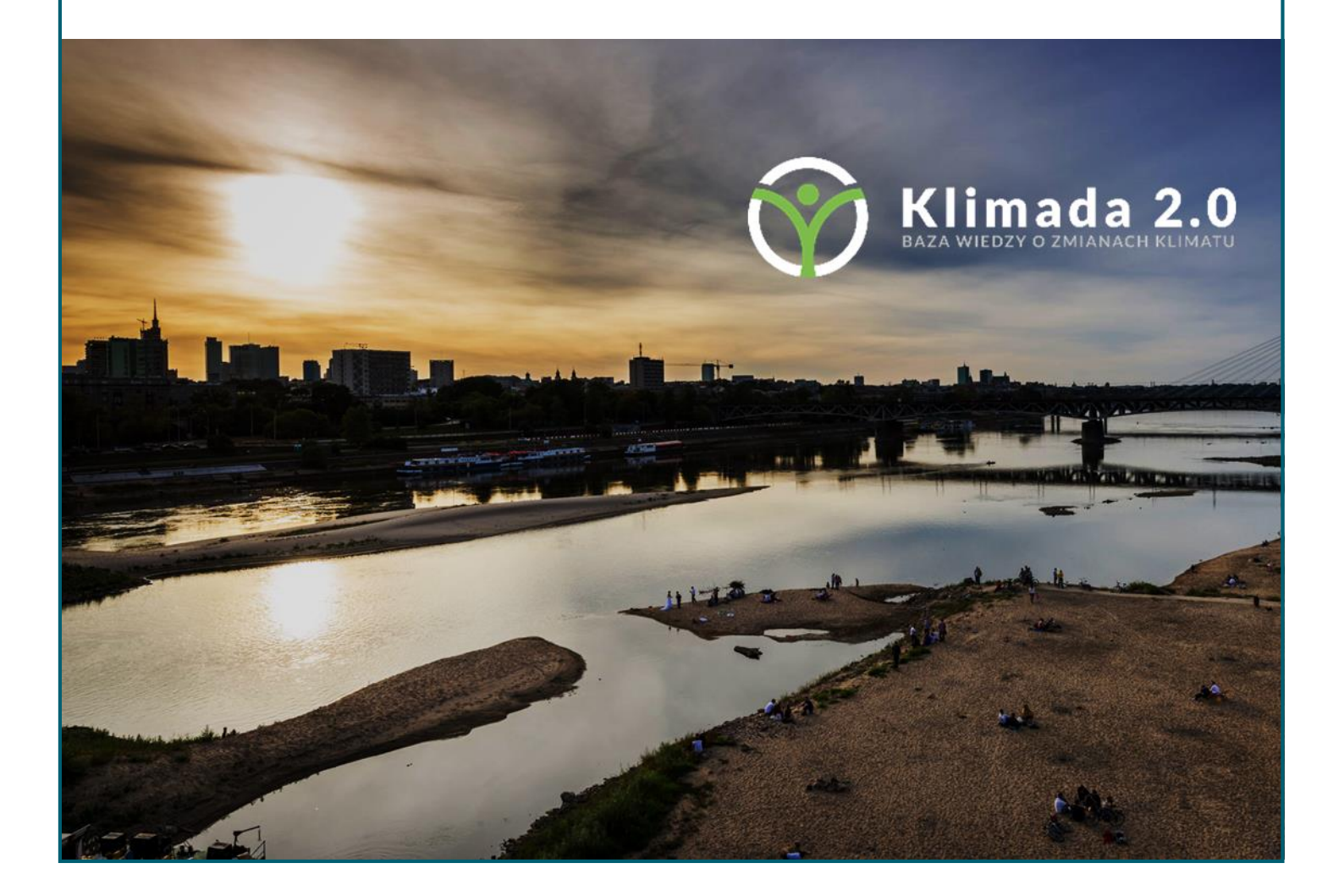

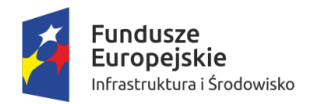

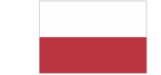

Rzeczpospolita Polska

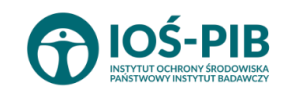

Unia Europejska Fundusz Spójności

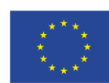

## PREZENTACJA POJEDYNCZEJ SERII W TRYBIE DOMYŚLNYM PRZYCISK "PORÓWNAJ Z DEKADĄ" NIEAKTYWNY

#### Wybierz scenariusz RCP, zakres czasowy i parametr.

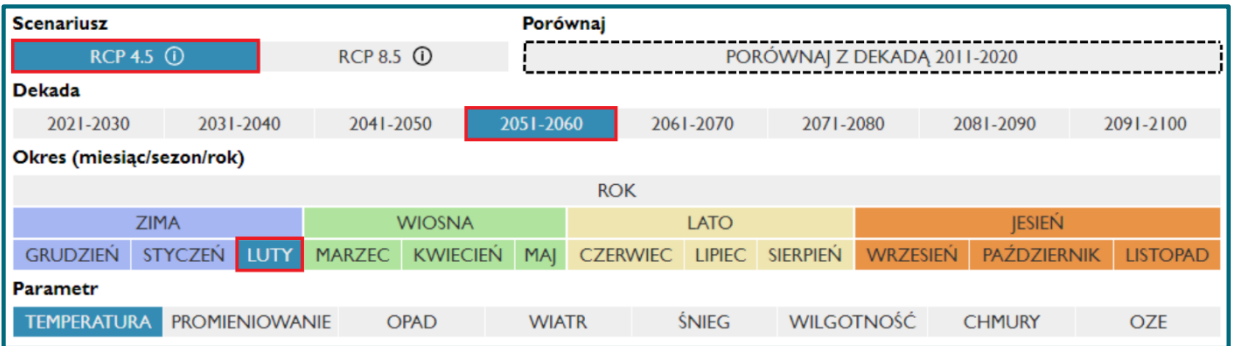

Na rozwijanej liście zaznacz wskaźnik dla wybranego parametru (TEMPERATURA, OPAD, ..., OZE).

| Parametr                                                                                                    |                | Parametr                                                                                                    |      |   |
|----------------------------------------------------------------------------------------------------|----------------|----------------------------------------------------------------------------------------------------|------|---|
| TEMPERATURA                                                                                                    | PROMIENIOWANIE | TEMPERATURA                                                                                                    | OPAD |   |
| Średnia temperatura                                                                                                    |                | Suma opadu                                                                                                    |      | ~ |
| Średnia temperatura                                                                                                    |                | Suma opadu                                                                                                    |      |   |
| Średnia temperatura maksymalna<br>Średnia temperatura minimalna<br>Liczba dni wegetacyjnych z temperaturą > 10°C<br>Liczba dni wegetacyjnych z temperaturą > 5°C |                | Liczba dni w roku z opadem dziennym ≥ 1 mm<br>Liczba dni w roku z opadem dziennym ≥ 10 mm<br>Liczba dni w roku z opadem dziennym ≥ 20 mm<br>Liczba dni w roku bez opadu |      |   |

**Domyślnie wartości** wskaźników prezentowane są **dla obszaru całej Polski. Możesz wybrać dowolny powiat** na mapie lub wpisując nazwę.

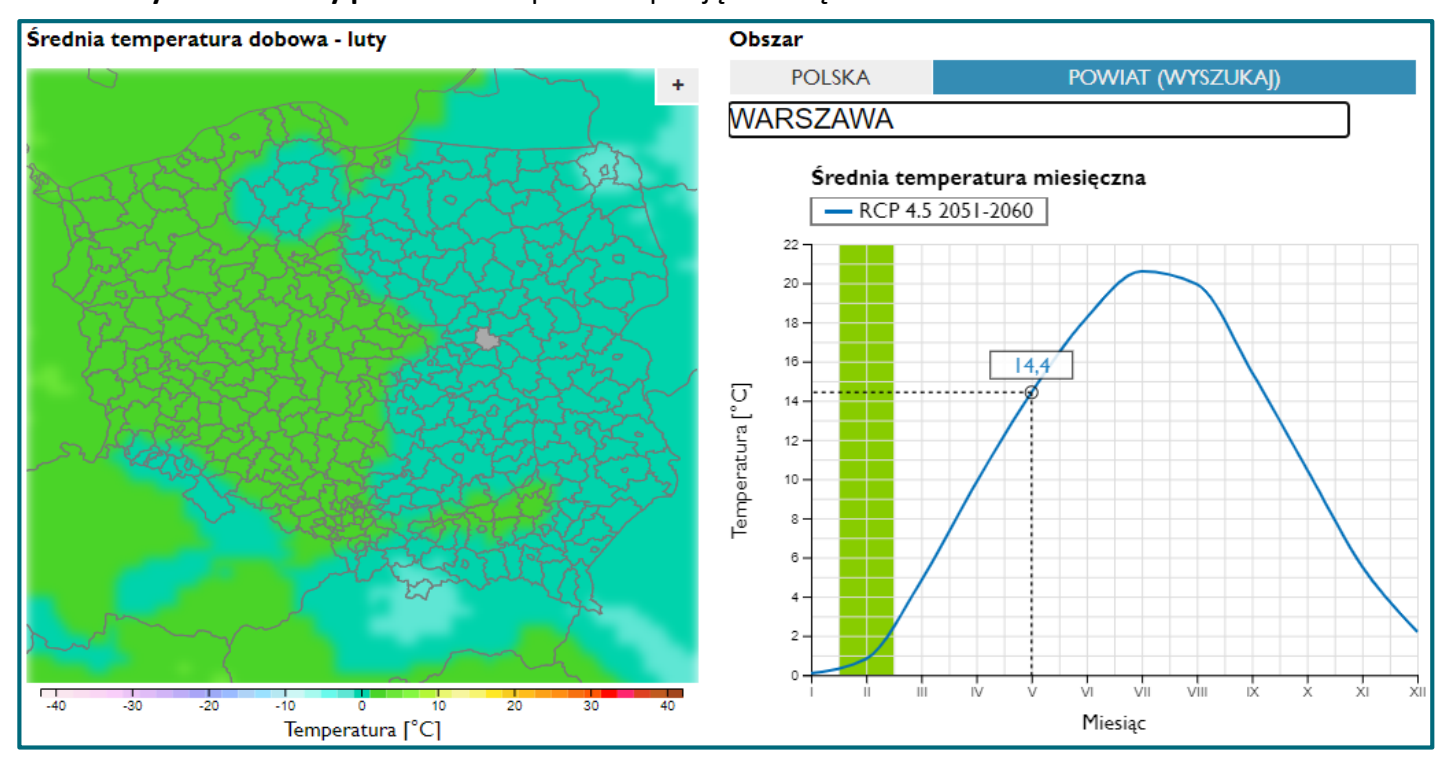

W przykładzie powyżej użytkownik wizualizuje na mapie średnią temperaturę lutego dla scenariusza RCP 4.5 w dekadzie 2051-2060. Obok prezentowany jest wykres temperatury średniej w Warszawie w poszczególnych miesiącach dla wybranej dekady. Umiejscowienie kursora na wykresie pozwala na wyświetlenie dokładnej wartości, w omawianym przykładzie dla miesiąca maja 14,4 stopnia Celsjusza.

# Mapa oraz wykres w wybranej dekadzie uzupełnione są przebiegiem zmienności wartości średniej w XXI wieku dla wybranego RCP wraz ze średnią trzydziestoletnią oraz przebiegiem wartości w alternatywnym scenariuszu RCP.

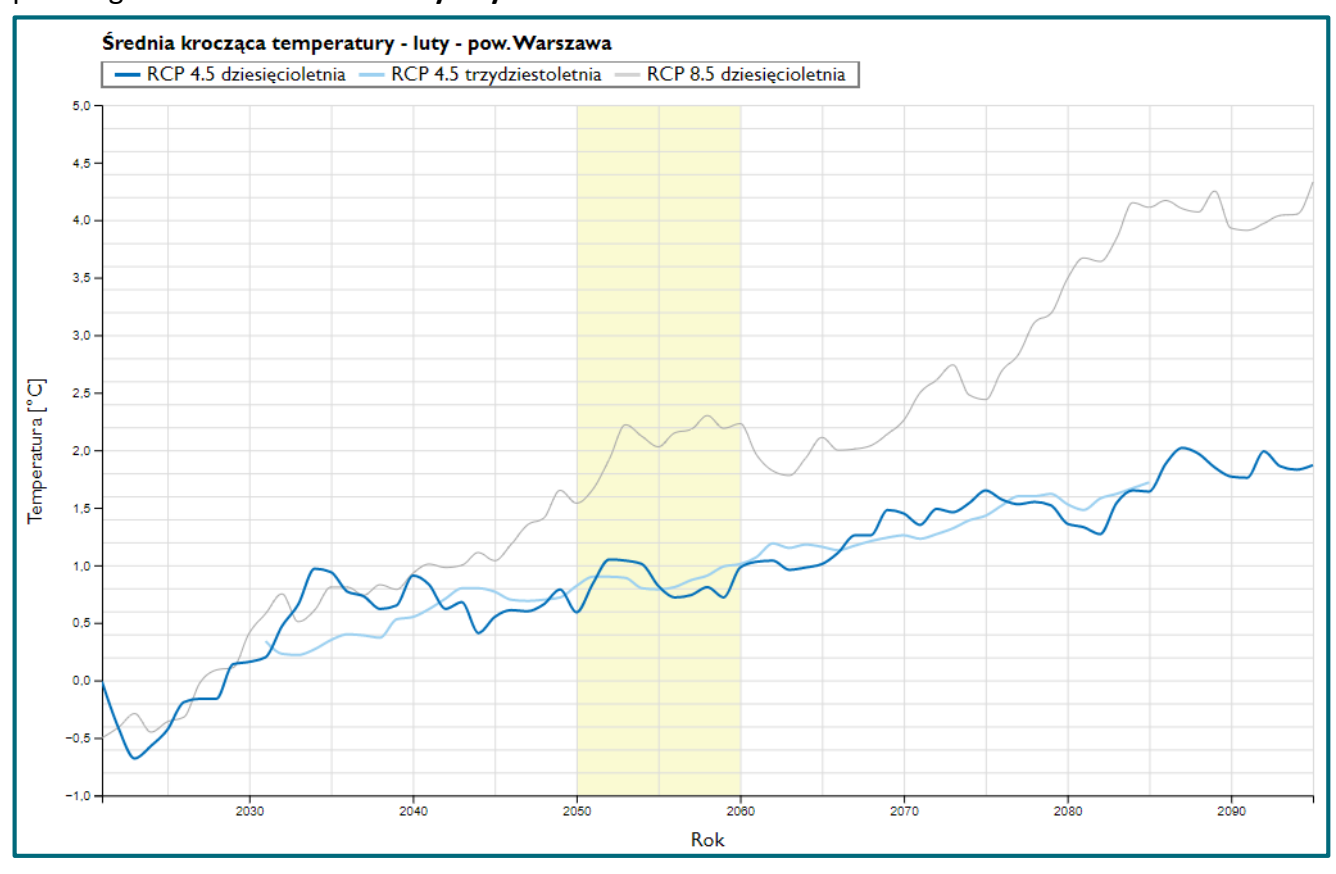

Aby ponownie wybrać opcję wizualizacji dla całej Polski użyj przycisku obok wyszukiwarki powiatów.

Przycisk **"+" aktywuje widok rozszerzonej mapy** i poszczególnych wykresów. Analogicznie **"-" w widoku rozszerzonym** pozwala na **powrót do standardowego** wyświetlania.

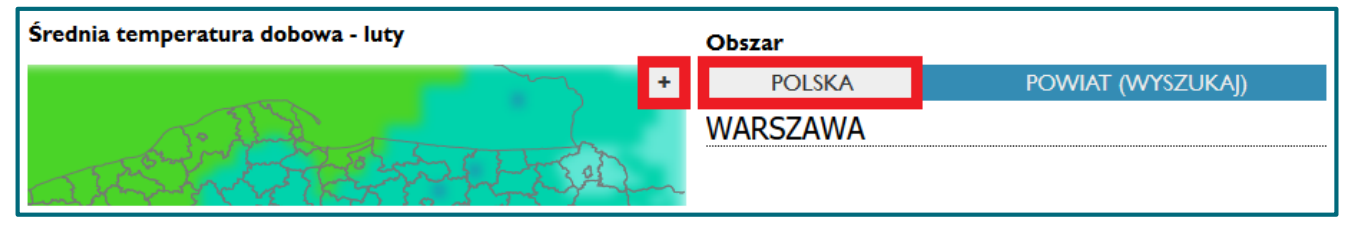

Wyłączenie opcji wygładź mapę pozwala na obejrzenie wartości przypisanej węzłom siatki obliczeniowej modelu numerycznego.

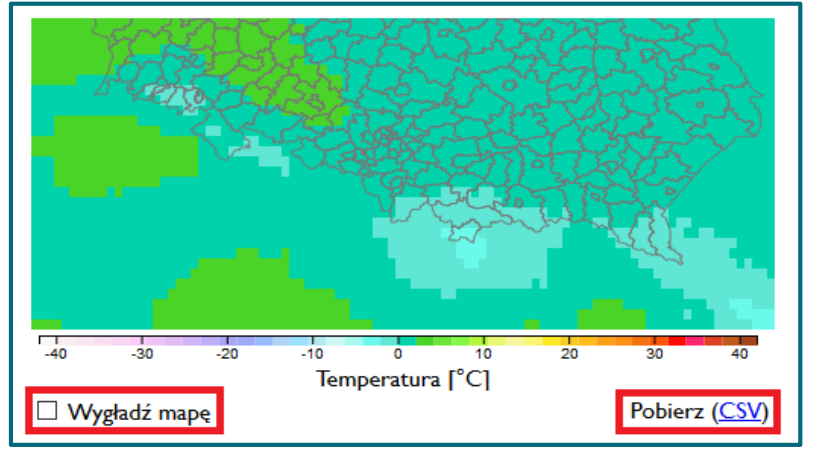

Dane można pobrać w formie tabeli CSV.

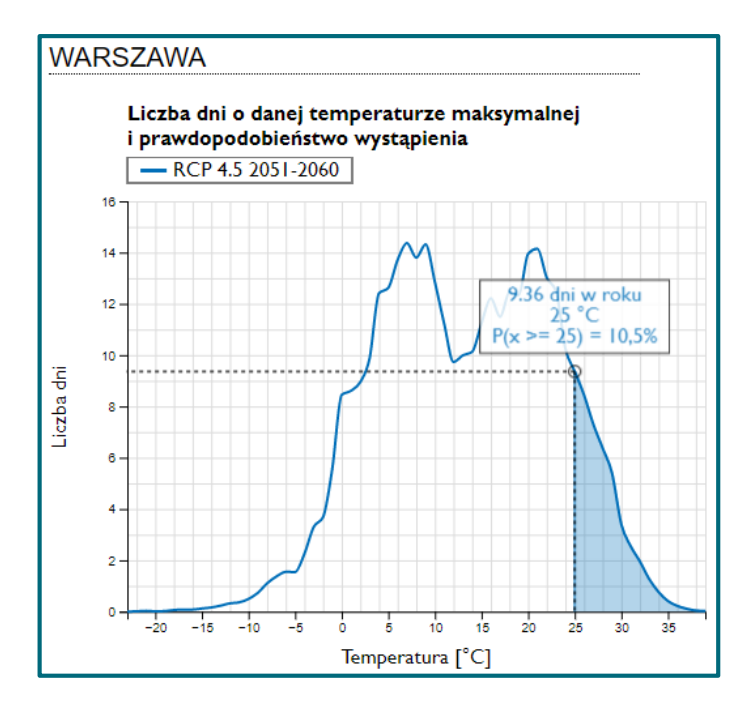

Na wykresie po prawej stronie od mapy prezentowane są szczegółowe informacje do niej nawiązujące.

Przykładowy wykres przedstawia liczbę dni w roku o danej wartości wskaźnika oraz prawdopodobieństwo, że wartość wskaźnika będzie większa lub równa od wskazanej na osi x dla wybranej dekady i scenariusza RCP.

W prezentowanym przykładzie w Warszawie dla dekady 2051-2060 w scenariuszu RCP 4.5 wystąpi rocznie 9.36 dni o temperaturze 25 stopni a prawdopodobieństwo, że temperatura będzie wyższa niż 25 stopni Celsjusza wynosi 10.5 %

## PREZENTACJA W TRYBIE PORÓWNAŃ PRZYCISK "PORÓWNAJ Z DEKADĄ" AKTYWNY

Aby zwizualizować różnicę pomiędzy wartościami dla wybranego parametru i wskaźnika względem wartości dla minionej dekady należy aktywować przycisk "porównaj z dekadą 2011-2020".

W każdej chwili możesz **wrócić do** wyświetlania **pojedynczej serii klikając, powtórnie** przycisk "porównaj z dekadą 2011-2020" i w ten sposób dezaktywując tryb porównań.

Przykład poniżej to wizualizacja różnicy liczby dni w roku z gołoledzią między dekadą 2051-2060 oraz dekadą 2011-2020. Wykres po prawej stronie jest analogiczny jak w przypadku wyświetlania pojedynczej serii danych, umieszczenie kursora na jednym z wykresów pokazuje wartości liczbowe dla poszczególnych dekad.

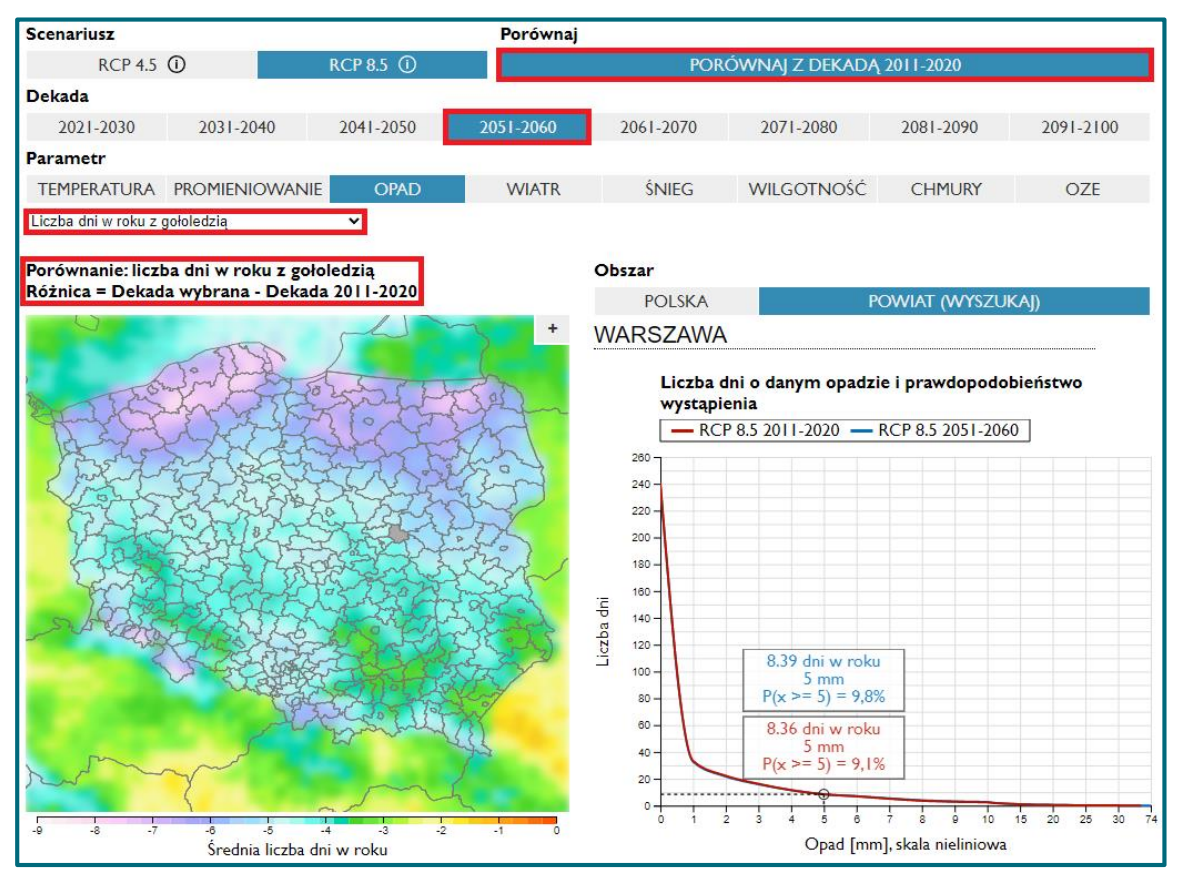

Dolna część widoku trybu porównań jest identyczna jak w przypadku braku aktywacji przycisku "porównaj", w opisywanym przykładzie wizualizowana jest dziesięcioletnia średnia krocząca liczby dni z gołoledzią w XXI w.

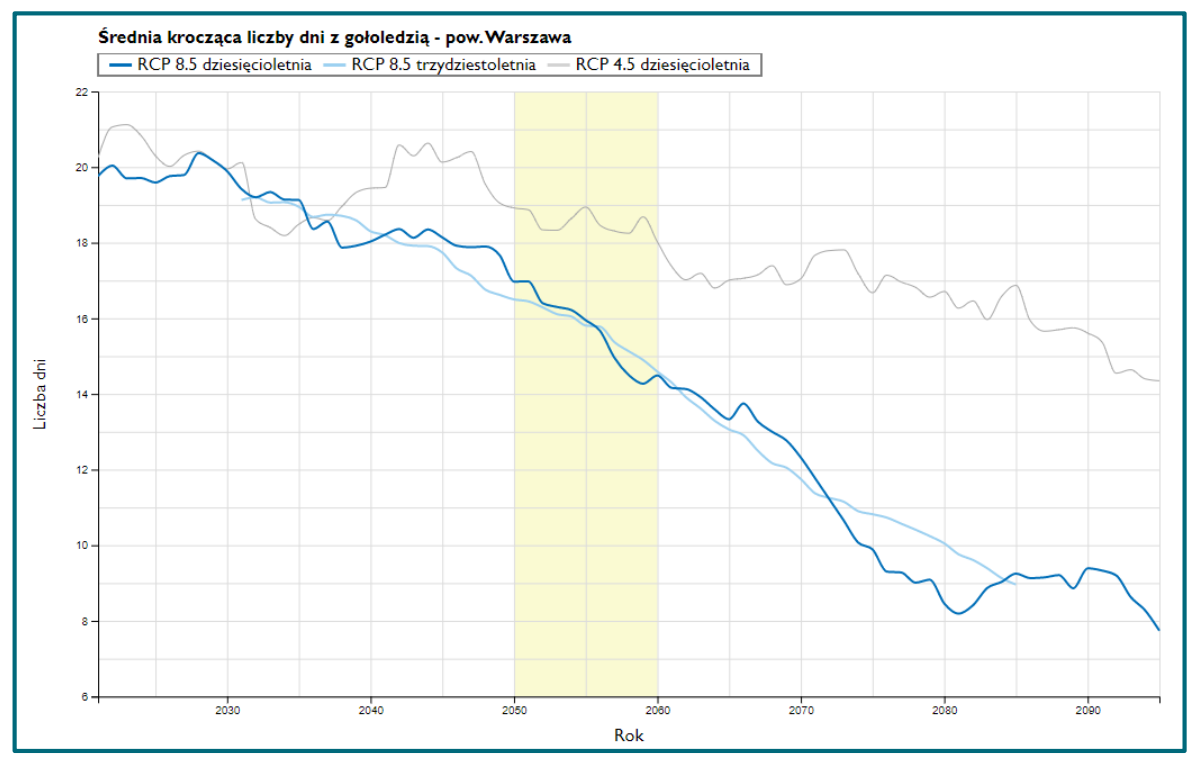

W kolejnym przykładzie użytkownik porównuje wartości sumy opadu między dekadą 2081-2090 i 2011-2020 dla Warszawy w okresie wiosennym, z wyborem scenariusza RCP 8.5(nazywanego również "business as usual", zakłada on utrzymanie aktualnego tempa wzrostu emisji).

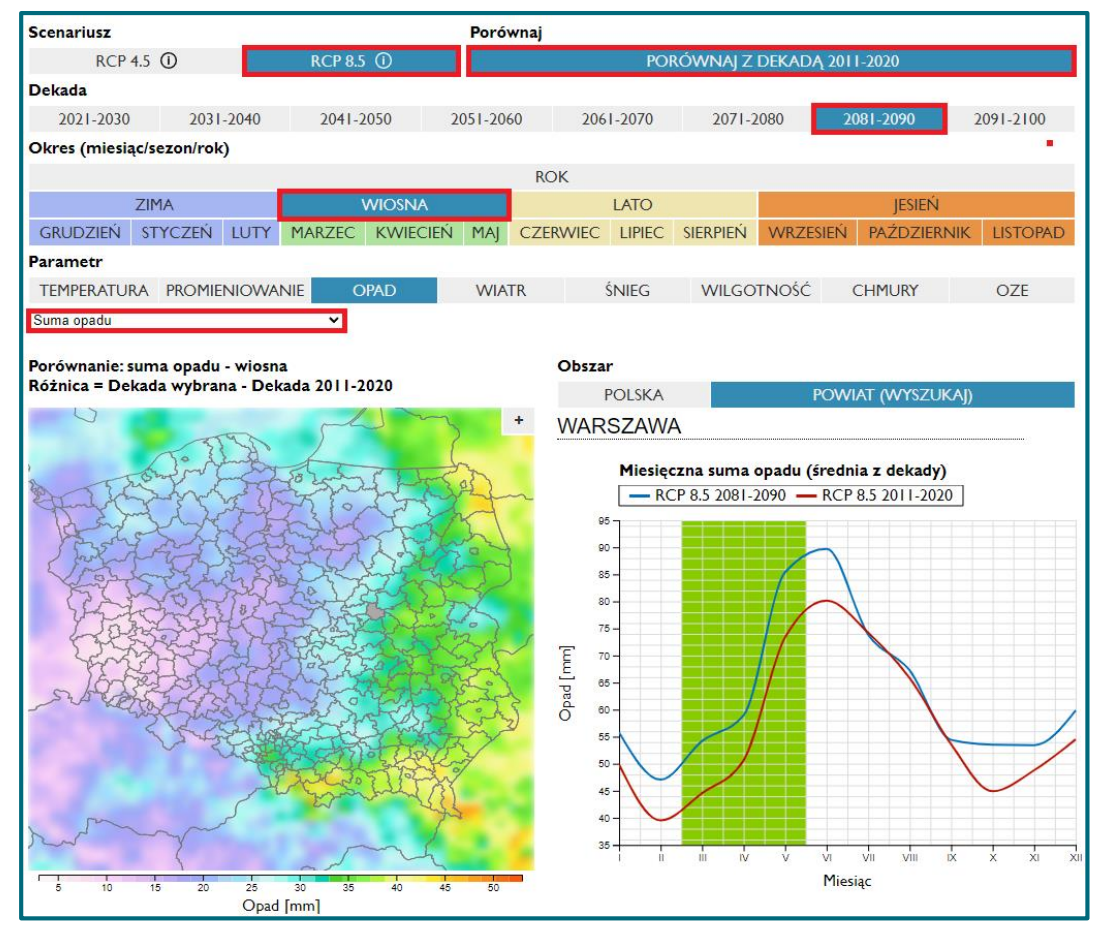

Listę wskaźników oraz szczegóły dotyczące ich obliczania znajdziesz w części: **Metodyka opracowania projekcji**